## Setting up a PCloud account for use with Safetyminder

Go to PCloud.com and sign up for a free account

| 10,000,000+ everyday users have switched to pCloud |                                                      |                  |    |  |
|----------------------------------------------------|------------------------------------------------------|------------------|----|--|
| to store all of th                                 | neir files                                           |                  |    |  |
| Email                                              |                                                      |                  |    |  |
|                                                    |                                                      |                  |    |  |
| Password                                           |                                                      |                  |    |  |
| Data region: United                                | i States 🗸                                           |                  | 0  |  |
| I Accept pCloue     Intellectual Pro               | d's <u>Terms &amp; Conditions, F</u><br>perty Policy | rivacy Policy ar | nd |  |
|                                                    | Create account                                       |                  |    |  |
|                                                    | or continue with                                     |                  |    |  |
| é                                                  |                                                      | G                |    |  |
|                                                    |                                                      |                  |    |  |
|                                                    |                                                      |                  |    |  |

Fill in your email and choose a strong password (please remember it, as we will have no record) Leave the region as United States

Tick the "Accept PClouds Terms and Conditions" Click on Create Account

|                                                        | Verify your email (Unlock 1 GB)<br>Verify your account to unlock file sharing and make the most out of pC | pCloud. |                          |
|--------------------------------------------------------|----------------------------------------------------------------------------------------------------|---------|--------------------------|
| (P) pCloud                                             |                                                                                                    | Downle  | oad Pric                 |
|                                                        |                                                                                                    |         |                          |
| Files                                                  | Files                                                                                                    |         | Search                   |
| Files                                                  | Files                                                                                                    |         | Search                   |
| Files<br>- := Browse<br>- 🕥 Public                     | Files Select folder or file to see options                                                                |         | Search                   |
| Files<br>- := Browse<br>- S Public<br>- S Rewind       | Files Select folder or file to see options Name                                                           | ^       | Search<br>Upload         |
| Files<br>Files<br>Public<br>Public<br>Backups<br>Frash | Files Select folder or file to see options Name My Music                                                  | ~       | Search<br>Upload<br>Size |

This will open a web page and take you to your account (please note! YOU MUST verify the account otherwise your login will be disabled after a few days)

An email would have been sent to the email address you used to create the account

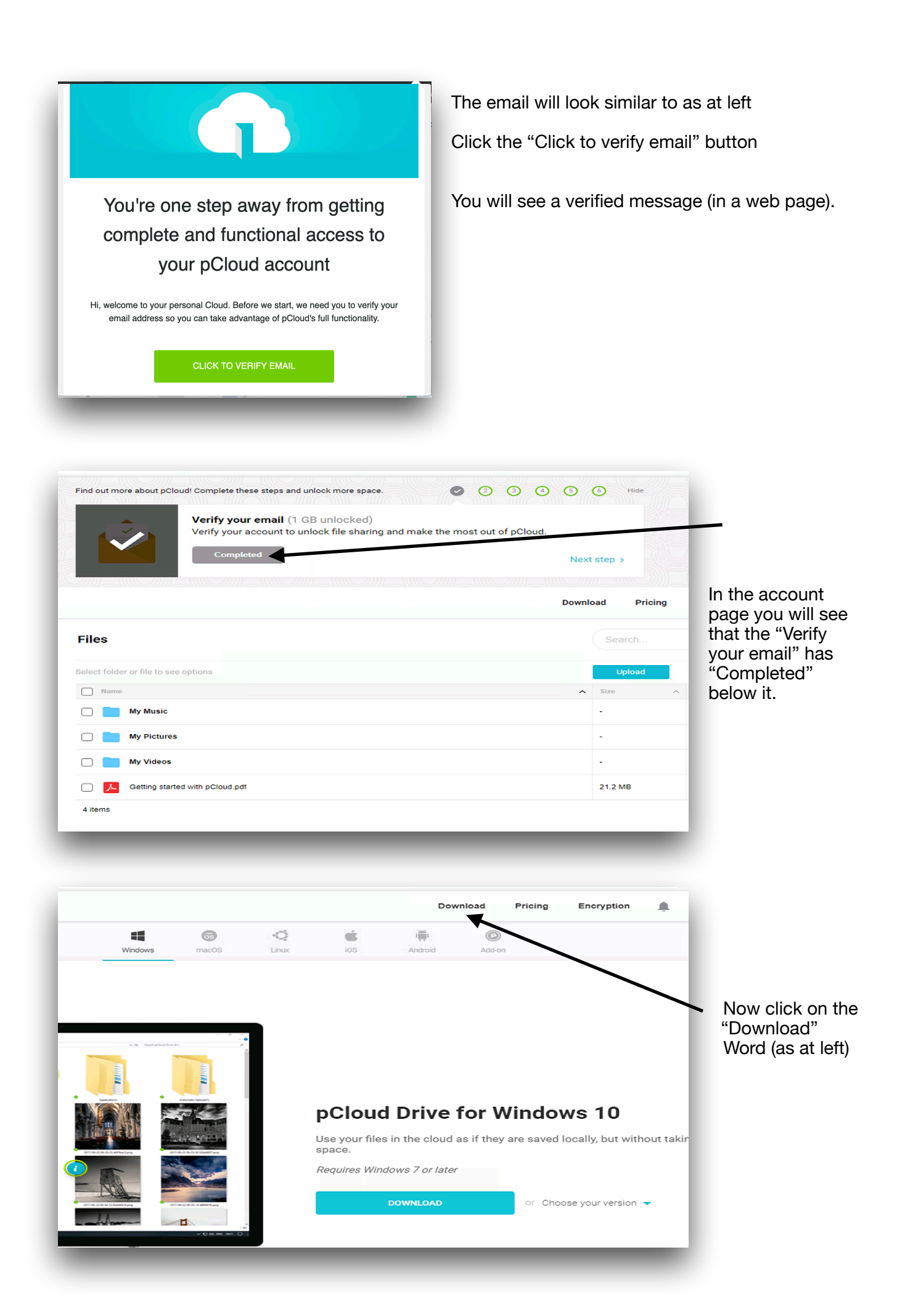

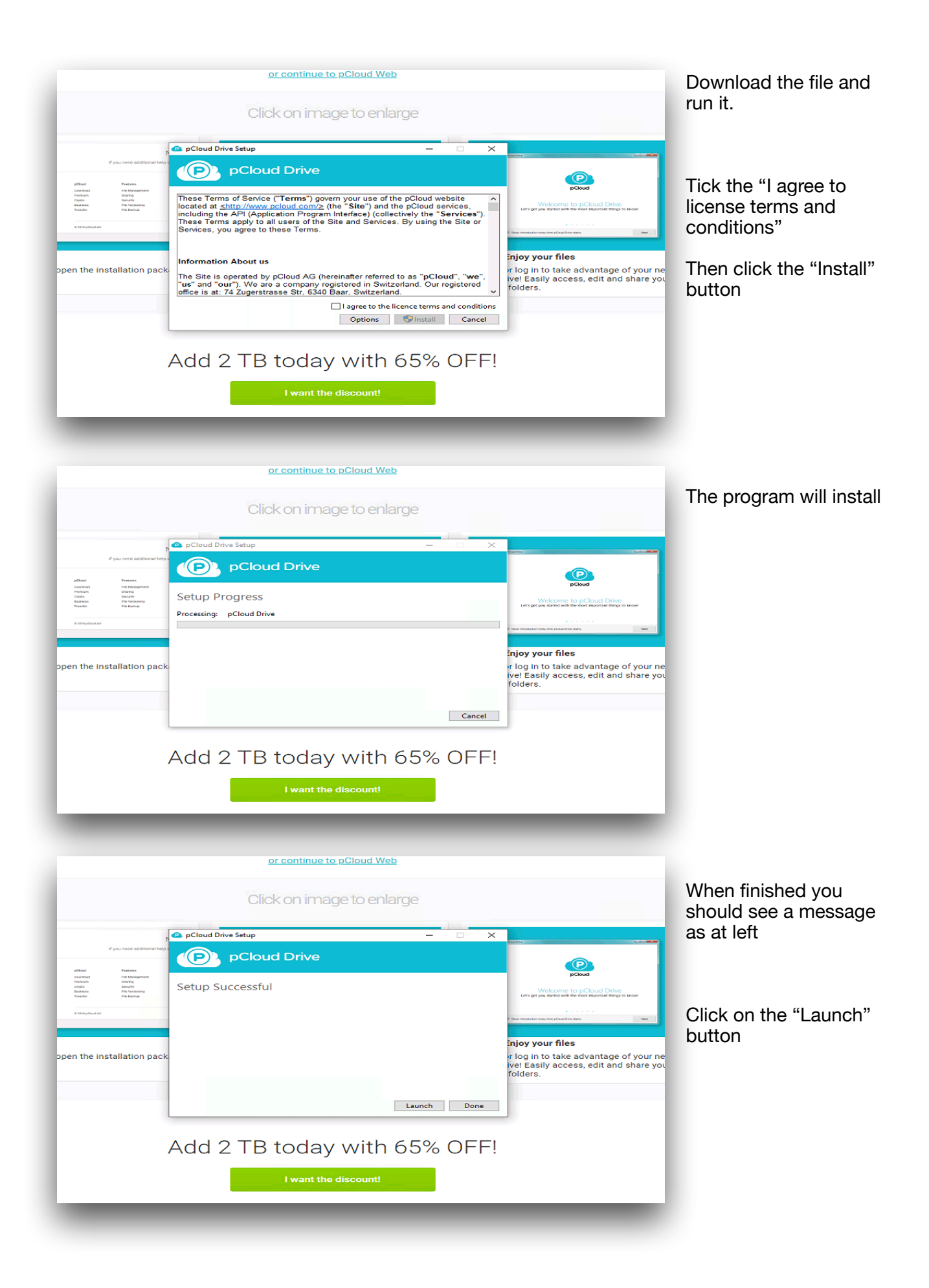

| PCloud Drive   | You will see the login<br>screen, login again with<br>the details used to<br>create the account, do<br>not forget to tick the<br>"Remember me"<br>checkbox |                  |                                                       |                   |
|----------------|----------------------------------------------------------------------------------------------------|------------------|-------------------------------------------------------|-------------------|
| Passwo         | ord                                                                                                    |                  | not Once starts. New                                  |                   |
| Reme           | mber me                                                                                                    | Forgot Password? | iles                                                  |                   |
| open the insta | Log In                                                                                                    |                  | ake advantage of your ne<br>ccess, edit and share you | Click on "Log In" |
|                | or                                                                                                    | 5                |                                                       |                   |
|                | Don't have an account? Sign up                                                                                                    |                  |                                                       |                   |
| Auu            | Z TE today with o                                                                                                    | 5% UFF!          |                                                       |                   |
|                | I want the discount!                                                                                                    |                  |                                                       |                   |
|                |                                                                                                    | _                |                                                       |                   |

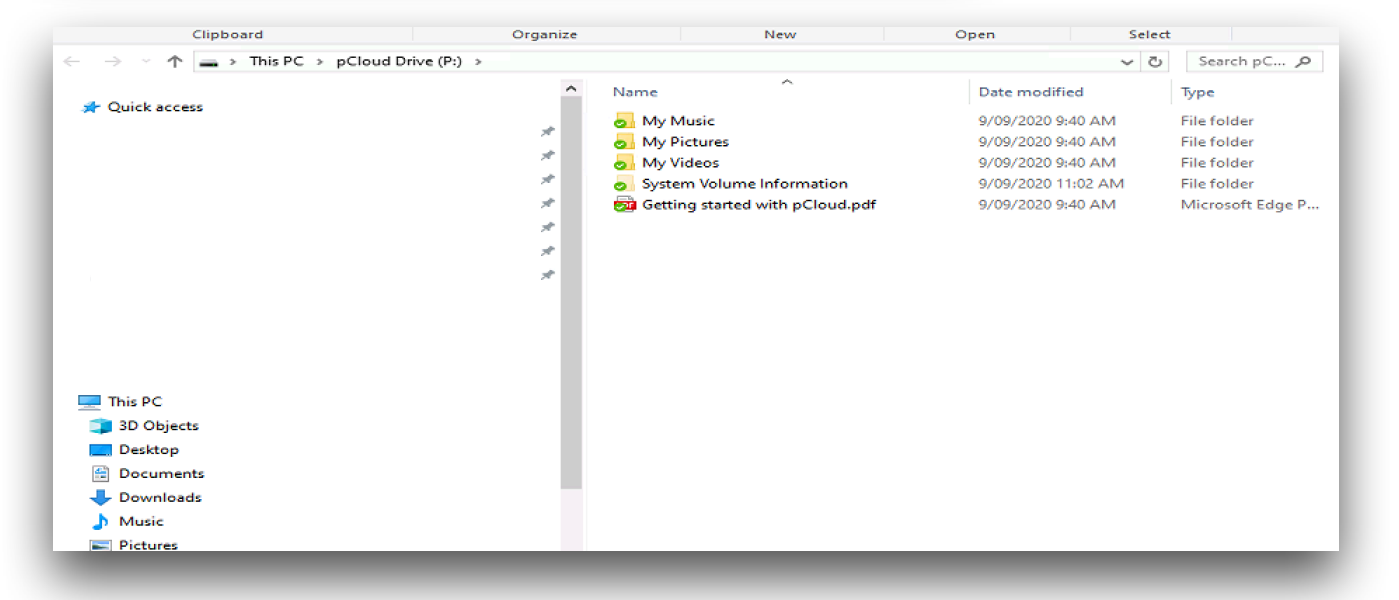

The process creates a virtual "P Drive" on your computer. Ie when logged in and connected to the internet the files will be available. The drive itself uses minimal space on your hard drive.

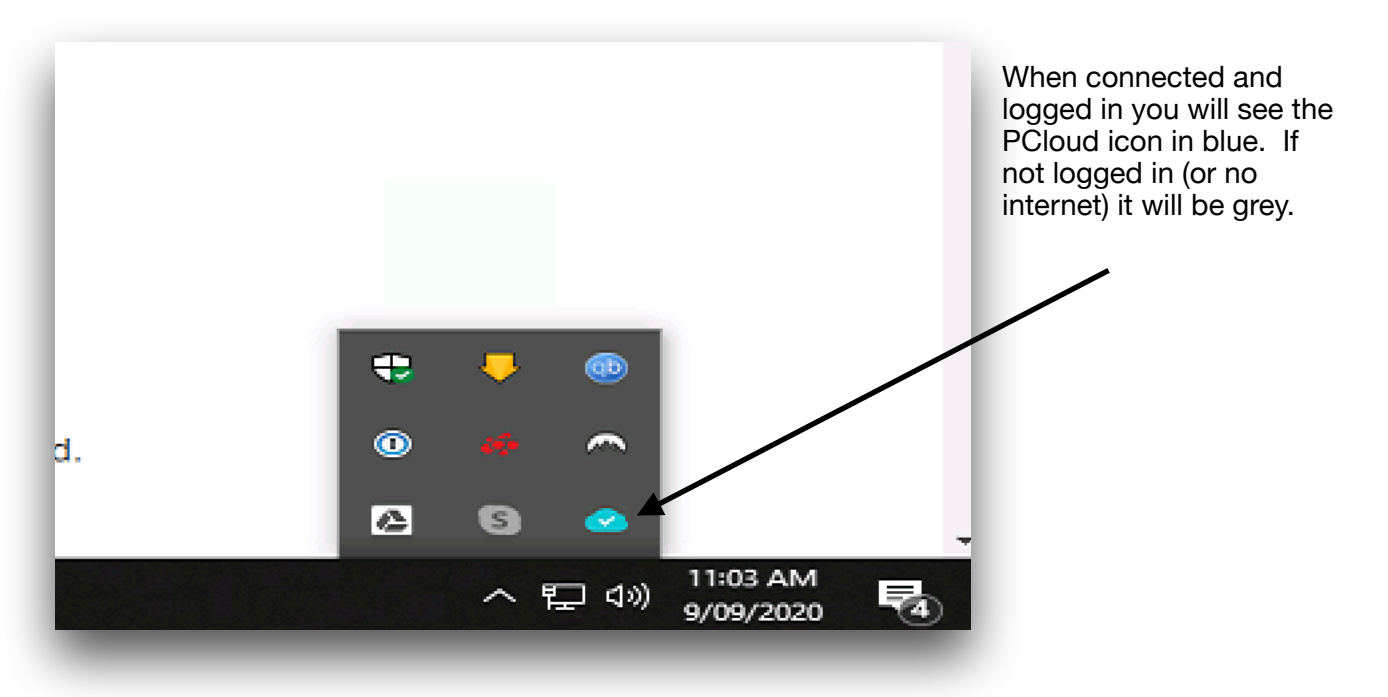

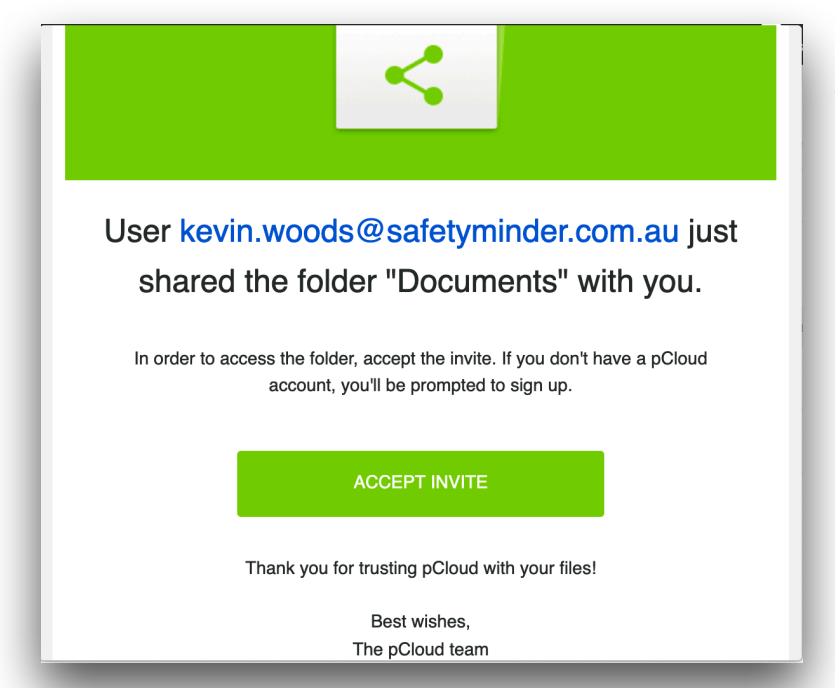

We would have sent you 2 further emails (from PCloud) that creates the shared folders

"Upload" and "Documents"

Click on "Accept Invite" on each email

When Accepted you can view in the "Shared" folder of the online web folder or the local "Pdrive" Folder as shown in the following

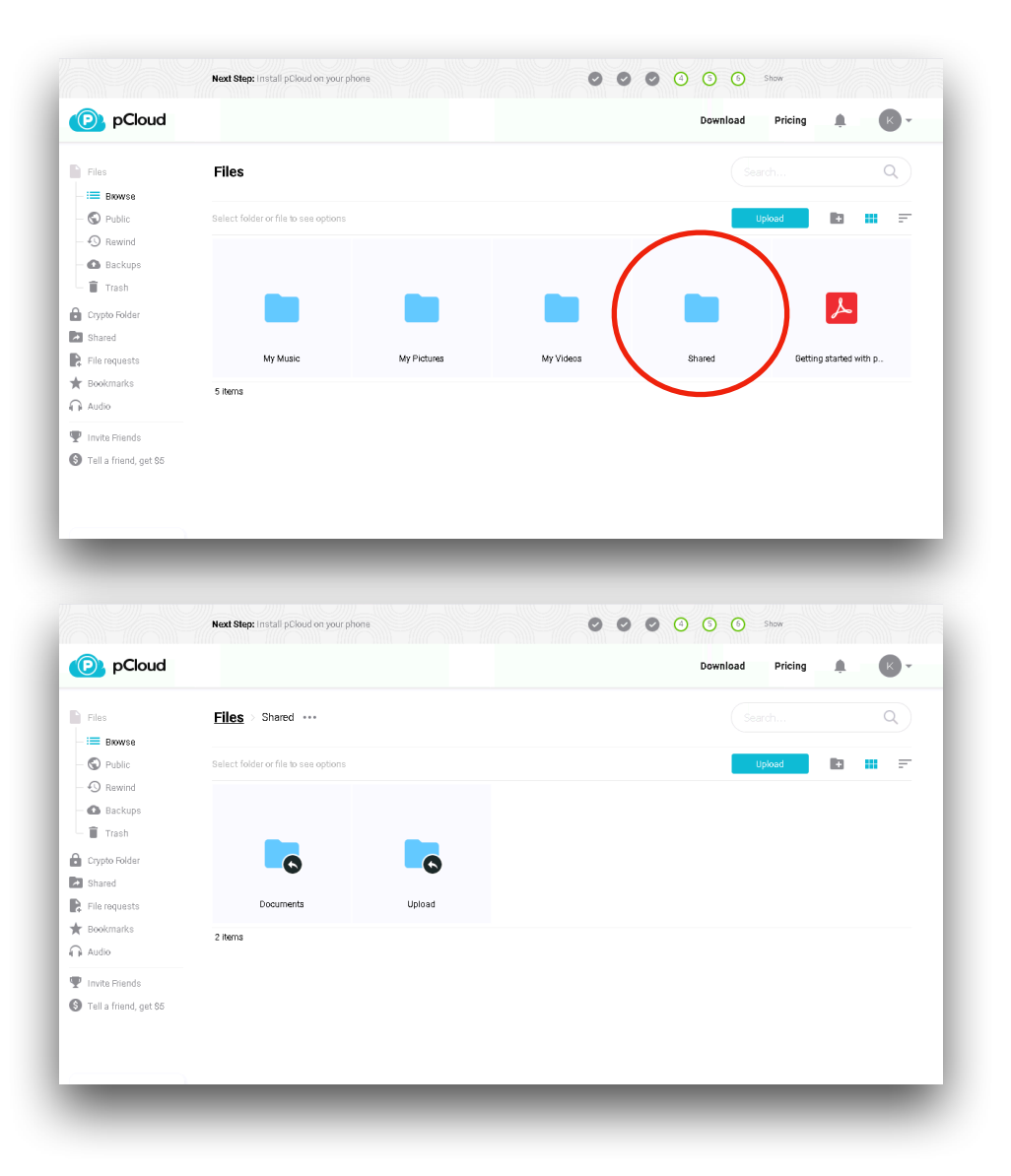

## And in the local P Drive

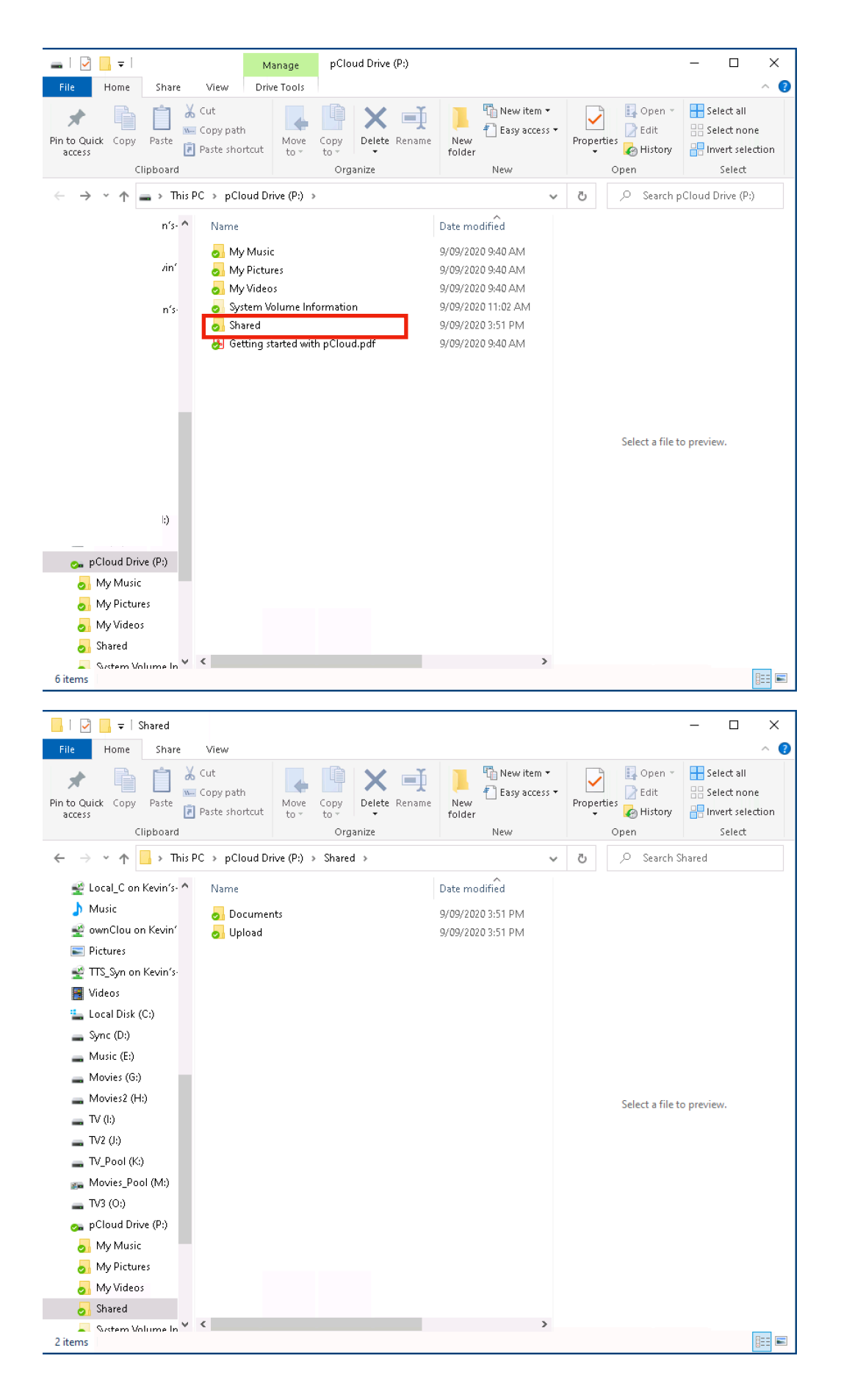